## Praktikum Jaringan Komputer

## III. Linux Router

## **Routing Table**

Untuk menggabungkan 2 jaringan atau lebih diperlukan sebuah perangkat yang dapat mengatur layer 3, yaitu Router.

Perangkat router dapat menggunakan hardware khusus seperti CISCO atau menggunakan komputer yang diberi *interface* jaringan lebih dari 1 sesuai dengan banyaknya segmentasi jaringan.

Segmentasi jaringan yang berbeda bisa dihubungkan dengan menambahkan *table routing*. Contoh table routing :

| Destination  | Gateway      | Netmask       | Interface |
|--------------|--------------|---------------|-----------|
| 10.252.108.0 | 0.0.0.0      | 255.255.255.0 | Eth0      |
| 0.0.0.0      | 10.252.108.1 | 0.0.0.0       | Eth0      |

Perintah-perintah yang berhubungan dengan Table routing

Format

| route | add |      | default    |         |              |    |              |
|-------|-----|------|------------|---------|--------------|----|--------------|
|       | del | -net | 192.168.1. | netmask | 255.255.255. | gw | 10.252.108.1 |
|       |     |      | 0          |         | 0            |    |              |
|       | -n  |      | ·          |         |              |    | ·            |

# route –n

Digunakan untuk melihat list table routing

# route add -net default gw <IP\_GTW>

Digunakan untuk menambahkan default routing dengan IP gateway IP\_GTW, contoh penggunaan: # route add –net default gw 10.252.108.1

# route del -net 192.168.1.0 netmask 255.255.255.0 gw 10.252.108.1

Digunakan untuk menghapus jalur routing menuju ke jaringan 192.168.1.0/24 yang melalui gateway 10.252.108.1

Perintah-perintah diatas dapat diimplementasikan seperti gambar 1

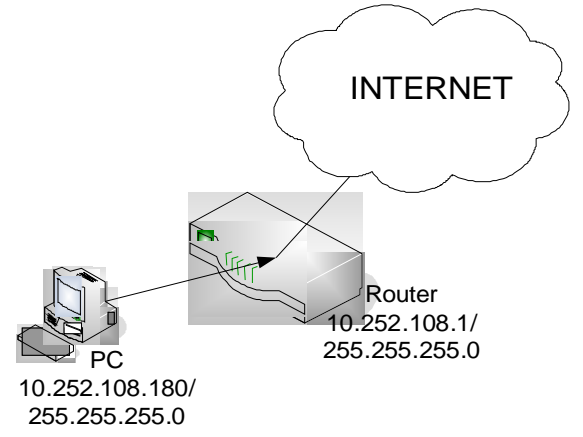

Gambar 1. Topology Dasar Routing

Langkah-langkah praktikum 1.

1. Buat jaringan seperti pada topology pada gambar 2

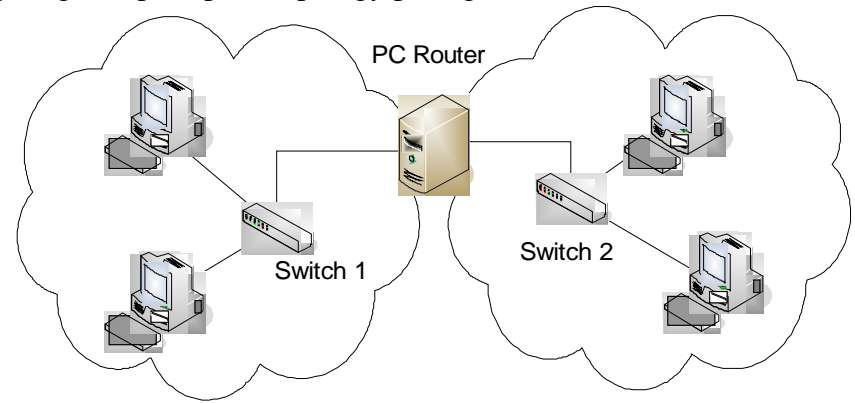

Gambar 2. Topology Praktikum

- 2. Pada router lakukan pengisian IP Address dengan perintah "ifconfig" sesuaikan dengan topologi dan IP yang telah kalian tentukan.
- 3. Pada Client isikan masing-masing dengan IP Address yang telah kalian tentukan dengan menggunakan perintah "ifconfig" (spt pada prak 1)
- 4. Beri default gateway pada masing-masing client dengan mengarah ke IP dari PC Router.
- 5. Catat hasil dari "ifconfig" dan "route –n" pada masing-masing client dan router
- 6. Lakukan ping ke jaringan yang lain, catat hasilnya

Langkah-langkah praktikum 2

1. Buat jaringan seperti pada topologi pada gambar 3

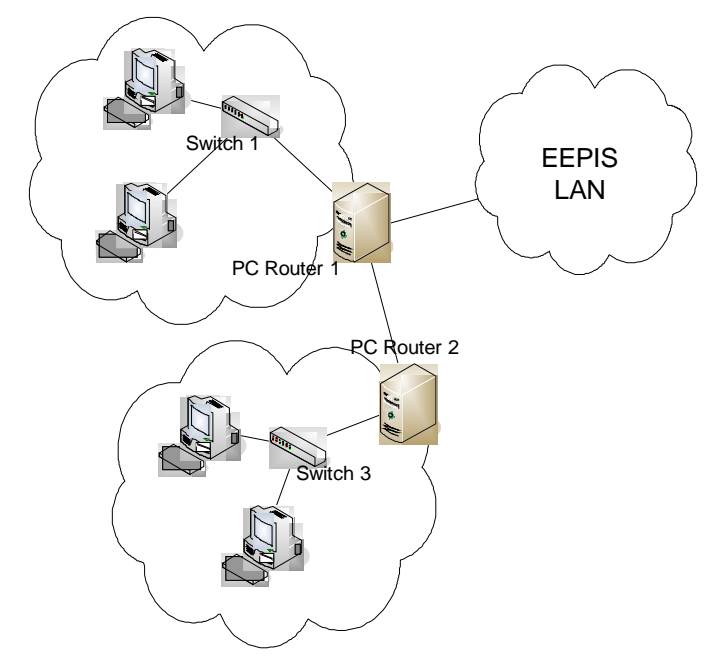

Gambar 3. Topologi Praktikum 2

- 2. PC Router 1 menggunakan 3 interface, yaitu eth0 eth1 eth2, sedangkan pada PC Router 2 menggunakan 2 interface, yaitu eth0, eth1
- 3. Tentukan IP Address untuk masing-masing PC dan default gateway menuju ke router pada masing-masing jaringan
- 4. Pada router 1 gunakan DHCP untuk interface yang terhubung langsung ke **EEPIS-LAN**
- 5. Pada Router 2 arahkan default gateway kea rah router 1
- 6. Tambahkan table routing pada router 1 supaya bisa terkoneksi dengan jaringan pada switch 3, dengan perintah *contoh* :

# route add -net <IP\_network\_pada\_jaringan\_switch3> netmask <netmask\_jaringan\_switch3> gw <IP\_router2>

- 7. Catat semua hasil ifconfig dan route –n
- 8. lakukan ping jaringan yang lain, catat hasilnya

## <u>Tugas</u>

Menyusul....